# Manual del usuario

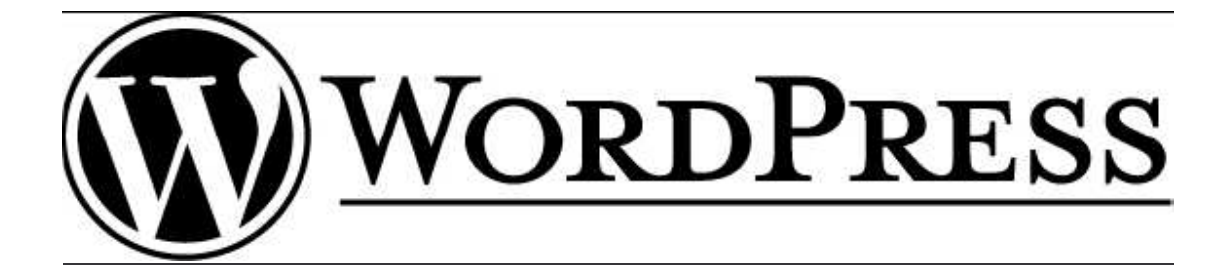

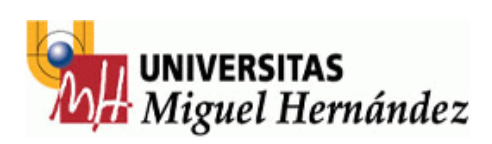

# ÍNDICE

| 1. 1 | Tablero                          | . 3 |
|------|----------------------------------|-----|
| 2. 1 | Escribir                         | . 4 |
| 2    | 2.1 Entradas                     | . 4 |
| 2    | 2.2 Página                       | . 5 |
| 2    | 2.3 Subir un archivo             | . 5 |
| 3. ( | Gestionar                        | . 6 |
| 3    | 3.1 Entradas, páginas y archivos | . 6 |
| 3    | 3.2 Categorías                   | . 7 |
| 4. ( | Comentarios                      | . 7 |
| 5. I | Blogroll (enlaces)               | . 8 |
|      |                                  |     |

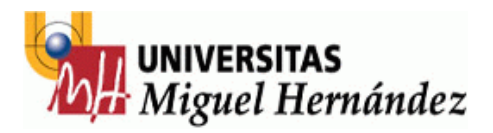

## 1. Tablero

Desde la pestaña tablero podemos acceder directamente a:

- Escribir una entrada
- Actualizar tu perfil o cambiar tu contraseña
- Añadir un enlace a tu blogroll
- Ver la última actividad del blog.
- Estadísticas del blog

| bienvenido a                                                                                                    | WORDPRESS ES                                                                                                    |                                                                                |                                                                                                    |                                                                                                    |
|----------------------------------------------------------------------------------------------------|----------------------------------------------------------------------------------------------------|--------------------------------------------------------------------------------|----------------------------------------------------------------------------------------------------|----------------------------------------------------------------------------------------------------|
| Usa estos enlaces para empez                                                                                                    | ar;                                                                                                    |                                                                                |                                                                                                    |                                                                                                    |
| <ul> <li>Escribir una entrada</li> </ul>                                                                                                    |                                                                                                    |                                                                                | Ílltima activi                                                                                             | ded                                                                                                    |
| • Actualizar tu perfil o ca                                                                                                    | nbiar tu contraseña                                                                                                    |                                                                                | Utuma activi                                                                                               | luau                                                                                                    |
| <ul> <li>Añadir un enlace a tu bl</li> </ul>                                                                                                    | ogroll                                                                                                    |                                                                                | Posts »                                                                                                    |                                                                                                    |
| /Necesitas ayuda con WordPre                                                                                                    | ss? Lee nuestra documentación o visita los foros de                                                                                                    | ayuda.                                                                         | Aprender a relajarse                                                                                       |                                                                                                    |
|                                                                                                    |                                                                                                    |                                                                                | Taller de Psicología                                                                                       |                                                                                                    |
| Blog de desarrollo de                                                                                                    | WordPress                                                                                                    |                                                                                | <ul> <li>Taller de dinámica en grupo</li> <li>Tallor de problemas de traba</li> </ul>                      | s.<br>Provonir v molorov                                                                                                    |
| WordPress 2 = hace 2                                                                                                    | 2 días                                                                                                    |                                                                                | <ul> <li>Taller de problemas arectivo</li> <li>Taller de desarrollo y mejor</li> </ul>                     | a de la creatividad.                                                                                                    |
| Worth 1655 2.5 - Hate 2                                                                                                    | 3 ulas                                                                                                    |                                                                                |                                                                                                    | 1                                                                                                    |
| WordPress 2.5, the culminatio                                                                                                    | n of six months of work by the WordPress communit                                                                                                    | ay, people just                                                                | Estadisticas del blog                                                                                      | ]                                                                                                    |
| like you. The improvements in                                                                                                    | 2.5 are numerous, and almost entirely a result of yo                                                                                                    | ur feedback:                                                                   | categorias and 0 tags.                                                                                     | is and 0 comentarios, contained within 5                                                                                                    |
| multi-file uploading, one-clic                                                                                                    | k plugin upgrades, built-in galleries, customizable d                                                                                                    | lashboard, salted                                                              |                                                                                                    |                                                                                                    |
| passwords and cookie encrypt                                                                                                    | ion, media library, a WYSIWYG that doesn't mess wit                                                                                                    | n your code, []                                                                | Storage Space »                                                                                            |                                                                                                    |
| Scrooncast and WordPr.                                                                                                    | es a = RCa hasa a6 días                                                                                                    |                                                                                | Total space available: 300MB                                                                               | ( 5%)                                                                                                    |
| Screencast and wording                                                                                                    |                                                                                                    |                                                                                | opidad space asea. 14.2 MB                                                                                 | (56)                                                                                                    |
| 2.5 is coming along thanks to                                                                                                    | the fantastic feedback you guys provided on RC1 (or                                                                                                    | ver 580 pingbacks /                                                            | and counting), and we're now r                                                                             | eady to show you a bit more of a peek wi                                                                                                    |
| a short screencast covering th                                                                                                    | e new dashboard and uploader and Release Candidat                                                                                                    | e 2. First here's the                                                          | screencast, which is also avai                                                                             | lable embedded []                                                                                                    |
|                                                                                                    |                                                                                                    |                                                                                |                                                                                                    |                                                                                                    |
|                                                                                                    |                                                                                                    |                                                                                |                                                                                                    |                                                                                                    |
| 2.5 Sneak Peek — hace ;                                                                                                    | 34 días                                                                                                    |                                                                                |                                                                                                    |                                                                                                    |
| 2.5 Sneak Peek — hace (                                                                                                    | 34 días<br>Ilti-file unload built-in gallerias, one-click plucin i                                                                                                    | ingrades, tag manag                                                            | aement huilt_in Craustore ful                                                                              | I taxt feads, and factor load times cound                                                                                                    |
| 2.5 Sneak Peek — hace (<br>A customizable dashboard, mi<br>interesting? Then WordPress 2                                                                   | 34 días<br>ulti-file upload, built–in galleries, one–click plugin u<br>.5 might be the release for you. It's been in the oven                                                               | upgrades, tag manag<br>for a while, and we                                     | gement, built–in Gravatars, ful<br>'re finally ready to open the do                                        | I text feeds, and faster load times sound<br>ors a bit to give you a taste. For []                                                             |
| 2.5 Sneak Peek — hace (<br>A customizable dashboard, mi<br>interesting? Then WordPress 2                                                                   | 34 días<br>ulti-file upload, built-in galleries, one-click plugin u<br>5 might be the release for you. It's been in the oven<br>•                                                           | ipgrades, tag manag<br>for a while, and we                                     | gement, built–in Gravatars, ful<br>'re finally ready to open the do                                        | l text feeds, and faster load times sound<br>oors a bit to give you a taste. For []                                                            |
| 2.5 Sneak Peek — hace (<br>A customizable dashboard, mi<br>interesting? Then WordPress 2<br>Otras noticias de Word                                         | 34 días<br>ulti-file upload, built-in galleries, one-click plugin u<br>5 might be the release for you. It's been in the oven<br><b>Press</b>                                                | upgrades, tag manaq<br>for a while, and we                                     | gement, built–in Gravatars, ful<br>re finally ready to open the do                                         | I text feeds, and faster load times sound<br>lors a bit to give you a taste. For []                                                            |
| 2:5 Sneak Peek — hace ;<br>A customizable dashboard, mi<br>interesting? Then WordPress 2<br>Otras noticias de Word                                         | 34 días<br>Jiti-file upload, built-in galleries, one-click plugin u<br>.5 might be the release for you. It's been in the oven<br>Press                                                      | upgrades, tag manaq<br>for a while, and we                                     | gement, built-in Gravatars, ful<br>re finally ready to open the do                                         | I text feeds, and faster load times sound<br>ors a bit to give you a taste. For []                                                             |
| 2.5 Sneak Peek — hace ;<br>A customizable dashboard, mr<br>Interesting? Then WordPress 2<br>Otras noticias de Word<br>WordPress Theme<br>Balagers for 100  | 34 días<br>ulti-file upload, built-in galleries, one-click plugin u<br>.5 might be the release for you. It's been in the oven<br>Press<br>Baltic Amber Admin Paging an<br>Themas for        | upgrades, tag manag<br>for a while, and we<br>d Custom                         | gement, built-in Gravatars, fui<br>re finally ready to open the do<br>WordPress Theme                      | I text feeds, and faster load times sound<br>ors a bit to give you a taste. For []<br>WordCamp Dallas                                          |
| 2.5 Sneak Peek — hace ;<br>A customizable dashboard, mr<br>Interesting? Then WordPress 2<br>Otras noticias de Word<br>WordPress Theme<br>Releases for 4/20 | 24 días<br>ulti-file upload, built-in galleries, one-click plugin u<br>.5 might be the release for you, it's been in the oven<br>Press<br>Baltic Amber Admin<br>Themes for<br>WordPress 2 5 | upgrades, tag manag<br>for a while, and we <sup>i</sup><br>d Custom<br>s Loops | pement, built-in Gravatars, ful<br>re finally ready to open the do<br>WordPress Theme<br>Releases for 4/18 | I text feeds, and faster load times sound<br>iors a bit to give you a taste. For []<br>WordCamp Dallas<br>2008: Lorelle's<br>Gallery of Images |

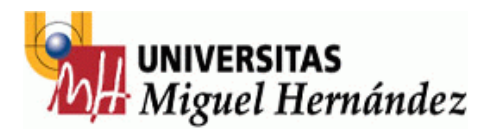

#### 2. Escribir

Tablero **Escribir** Gestionar Comentarios Enlaces Perfil Escribir Entrada Escribir Página

Para crear un nuevo artículo debemos pinchar en **Escribir** en el Menú, y por defecto aparece ya la página para escribir un artículo. La interfaz de redacción es muy similar para entradas y para páginas, con algunas características diferentes. Mientras que los *entradas* irán apareciendo en la parte central de nuestro blog, y se irán desplazando hacía bajo cuando se vayan publicando nuevas entradas, las páginas son estáticas. Quedan almacenadas y se muestran a través del menú (dependiendo de la plantilla, lateral o superior).

#### 2.1 Entradas

|         |                           |         |           | Categorías            | + |
|---------|---------------------------|---------|-----------|-----------------------|---|
| Entrada |                           |         |           | Discusión             | + |
|         | E≡ ∞ö⊻¦¦ø                 |         |           | Post Password         | + |
|         |                           |         |           | Subtítulo del post    | + |
| ath     |                           |         | 1.        | Estado de la entrada  | + |
|         |                           |         | Publicar  | Fecha para la entrada | + |
|         | Guardar y seguir editando | Guardar | . abiredi |                       |   |

Empezar a escribir es tan sencillo como utilizar un procesador de textos. Escribimos el título y a continuación el resto del artículo. Podemos añadir hiperenlaces e imágenes. Cuando se trate de un artículo muy extenso, se recomienda "cortar" el artículo, que se podrá leer completo al hacer click en el título e ir a la página propia del artículo (con sus comentarios, etc.) evitando así una portada muy larga y pesada visualmente.

Una vez escrito, debemos configurar el artículo con las opciones del menú de la derecha:

- Categorías: elegir o crear una nueva categoría
- Discusión: permitir comentarios y pings para este artículo concreto.

- **Contraseña de la entrada:** si queremos restringir el acceso a un artículo. Escribiendo aquí una palabra, quedará protegido y sólo lo podrán leer las personas que conozcan la contraseña.

- **Subtítulo del post:** es el nombre que aparecerá en la dirección del navegador para la página concreta del artículo. No es necesario escribir nada, por defecto va a ser el título que pongamos al artículo.

- **Estado de la entrada:** si aún no queremos publicarla la dejamos como borrador. Si la vamos a publicar inmediatamente, no es necesario modificar nada.

Fecha: nos permite modificar la fecha de publicación, si no nos interesa que sea la actual.
 Autor: el nombre que aparecerá en el artículo (lo podemos modificar si hemos agregado más usuarios).

Podemos guardar y seguir editando (para no perder información en caso de fallo), guardar (quedará guardado como borrador) o publicar.

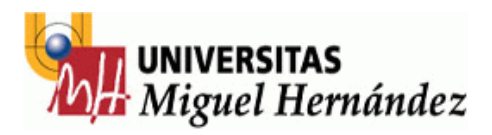

#### 2.2 Página

El espacio de escritura es el mismo que en el caso de los artículos. Pero en este caso las opciones del menú lateral son distintas:

| Discusión +               | - <b>Discusión:</b> eleg<br>no.                                                       |
|---------------------------|---------------------------------------------------------------------------------------|
| Estado de la página 🕂     | <ul> <li>Estado de la pa<br/>podemos dejar co</li> <li>Contraseña: par</li> </ul>     |
| Contraseña de la Página 🕂 | <ul> <li>Página superior<br/>otra ya existente.</li> <li>Página: tipo de p</li> </ul> |
| Página superior: +        | <ul> <li>Subtítulo: es el<br/>navegador para la<br/>nada, por defecto</li> </ul>      |
| Página 🕂                  | página.<br>- <b>Autor:</b> el nombr<br>modificar si hemos                             |
| Subtítulo de página 🕂     | - Orden: posición                                                                     |
| Autor de la página 🛛 🕂    |                                                                                       |
| Orden de la página 🕂      |                                                                                       |

- **Discusión:** elegimos si permitimos comentarios y pings o no.

- **Estado de la página:** si aun no la queremos publicar, la podemos dejar como borrador o privada.

- Contraseña: para restringir su acceso.

- **Página superior:** podemos enlazarla como subpágina de otra ya existente.

Página: tipo de página (por defecto, archivo o links).

- **Subtítulo:** es el nombre que aparecerá en la dirección del navegador para la página concreta. No es necesario escribir nada, por defecto va a ser el título que pongamos a la página.

- **Autor:** el nombre que aparecerá como autor (lo podemos modificar si hemos agregado más usuarios).

- Orden: posición en el menú de la portada.

#### 2.3 Subir un archivo

El servidor de blogs nos ofrece una cantidad de espacio para subir nuestros archivos e imágenes. Para subir un archivo, desde la misma página de redactar, en la parte inferior hay las siguientes opciones:

| Archivo    | Navega) jpg, jpeg, png, gif, pdf, doc | , ppt only. |
|------------|---------------------------------------|-------------|
| Título     |                                       |             |
| escripción |                                       |             |
|            |                                       |             |

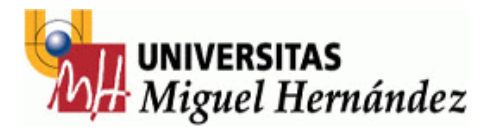

Elegimos el archivo, le damos un título y pequeña descripción. Al pinchar en Upload, aparecerá el siguiente menú:

| Vínculo a: | <ul> <li>Archivo</li> <li>Página</li> <li>Ninguno</li> </ul> |
|------------|--------------------------------------------------------------|
|            | Enviar al editor y                                           |

Aquí podemos elegir como se va a enlazar el archivo. La opción de archivo va a generar un enlace directamente al archivo elegido. La opción de página, va a generar un enlace a una página que contendrá el título y descripción del archivo, así como un enlace para su descarga.

Al pinchar en enviar al editor, nos crea un enlace, a la parte superior de la página, dentro del recuadro donde estábamos escribiendo.

#### 3. Gestionar

Para modificar páginas y artículos ya publicados, debemos ir al menú Gestionar.

 Tablero
 Escribir
 Gestionar
 Comentarios
 Enlaces
 Perfil

 Entradas
 Páginas
 Subidas
 Categorías
 Categorías
 Categorías
 Categorías
 Categorías
 Categorías
 Categorías
 Categorías
 Categorías
 Categorías
 Categorías
 Categorías
 Categorías
 Categorías
 Categorías
 Categorías
 Categorías
 Categorías
 Categorías
 Categorías
 Categorías
 Categorías
 Categorías
 Categorías
 Categorías
 Categorías
 Categorías
 Categorías
 Categorías
 Categorías
 Categorías
 Categorías
 Categorías
 Categorías
 Categorías
 Categorías
 Categorías
 Categorías
 Categorías
 Categorías
 Categorías
 Categorías
 Categorías
 Categorías
 Categorías
 Categorías
 Categorías
 Categorías
 Categorías
 Categorías
 Categorías
 Categorías
 Categorías
 Categorías
 Categorías
 Categorías
 Categorías
 Categorías
 Categorías
 Categorías
 Categorías
 Categorías
 Categorías
 Categorí

#### 3.1 Entradas, páginas y archivos

En el apartado *entradas*, nos va a listar todos los artículos ya publicados o borradores, donde podremos modificarlos

| ero Es<br>tradas | cribir Gestion         | ar Comenta    | arios Enlaces Perfil |        |            |             |       |     |        |        |
|------------------|------------------------|---------------|----------------------|--------|------------|-------------|-------|-----|--------|--------|
| En               | tradas                 |               |                      |        |            |             |       |     |        |        |
| Searc            | ch terms               | -             | Status               | Author |            | Month       |       |     |        |        |
| Cate             | gory                   | _             | Any 💌                | Any    | ×          | Any 💌       |       |     |        |        |
| Toc              | o                      | <b>*</b>      | Filter »             |        |            |             |       |     |        |        |
| ID               | Cuándo                 | Titulo        |                      |        | Categorias | Comentarios | Autor |     |        |        |
| 50               | 14-04-2008<br>13:48:39 | Aprender      |                      |        | Noticias   | 0           | admin | Ver | Editar | Borrar |
| 44               | 14-04-2008<br>13:17:37 | Taller de pru | uebas                |        | Noticias   | 0           | admin | Ver | Editar | Borrar |

Desde este menú podemos ver, editar y borrar los artículos. Si hacemos click en editar, se abre la página de redacción donde podemos hacer todas las modificaciones oportunas.

En caso de tener un gran número de artículos publicados, para encontrar el que queramos modificar podemos utilizar el buscador que aparece en esta página (buscar por categorías, palabras, fecha, etc.)

La edición de Páginas funciona del mismo modo.

Al crear nuestro blog, por defecto aparece un artículo, una página (about) y un comentario de ejemplo, que podremos eliminar o modificar a través de este menú.

Podemos también administrar los archivos subidos desde este apartado.

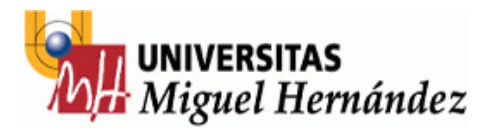

#### 3.2 Categorías

Las Categorías las podemos ir creando a medida que vamos escribiendo (desde el menú lateral de la página de redacción) y en el apartado **Administrar – Categorías**, podemos cambiarles el nombre, eliminar, crear nuevas u organizarlas jerárquicamente.

| ID    | Nombre   | Descripción | Entradas | Enlaces |        | Acción         |
|-------|----------|-------------|----------|---------|--------|----------------|
| 32707 | autores  |             | 1        | 0       | Editar | Borrar         |
| 1356  | Blogroll |             | 0        | 2       | Editar | Predeterminado |

### 4. Comentarios

Un apartado importante de nuestro blog va a ser los comentarios de los lectores, que en todo momento podemos editar (en caso de publicidad, insultos, etc.) o eliminar.

Como otros sistemas de CMS y foros, los comentarios son objetivo de robots de spam que invaden los blogs de publicidad. Wordpress.com utiliza Akismet como servicio de filtrado de comentarios. Este servicio filtra los comentarios y los deja pendientes de moderación, sin publicar, para que el autor elija que comentarios publica y cuales no. Los comentarios que son considerados spam, directamente quedan almacenados en otra carpeta.

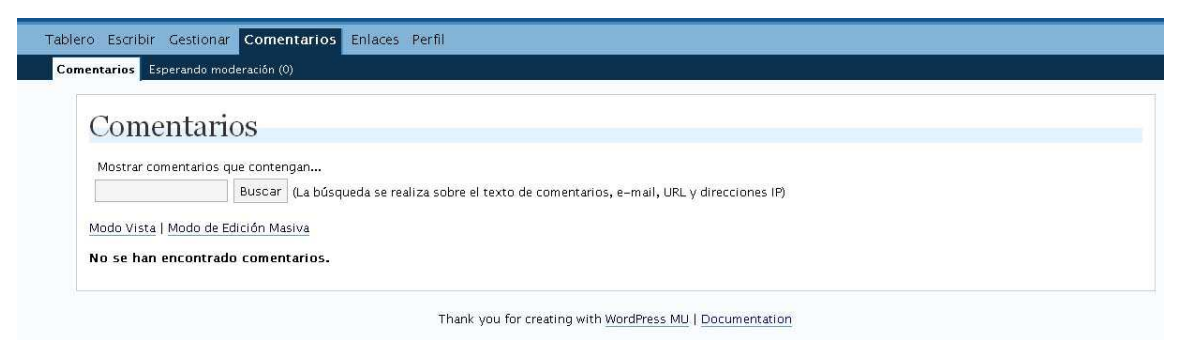

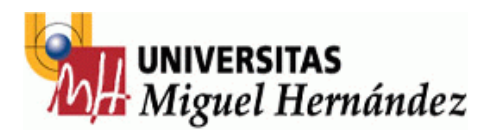

# 5. Blogroll (enlaces)

Por *blogroll* se entiende el grupo de enlaces que el autor del blog recomienda a sus lectores. Desde este apartado del menú podemos modificar los ya existentes y agregar nuevos. También podemos crear categorías para organizar los enlaces en el menú lateral de la portada.

| Gestión de                                    | Enlaces                               |                                    |                       |                       |                                |                                 |      |
|-----------------------------------------------|---------------------------------------|------------------------------------|-----------------------|-----------------------|--------------------------------|---------------------------------|------|
| Gestion de                                    | Linuced                               |                                    |                       |                       | nane so en pais de l'ante term |                                 |      |
| Aquí <u>añades enlaces</u> a l<br>"blogroll." | os sitios que visitas con frecuenci   | a y los compartes en tu blog. Cuan | do tienes una lista c | le enlaces a otros bl | ogs en la barra lati           | eral de tu blog se              | : le |
| Se muestran Todo                              | enlaces ordenados nor Nomh            | re 🛛 Actualizar »                  |                       |                       |                                |                                 |      |
|                                               |                                       |                                    |                       |                       |                                |                                 |      |
|                                               |                                       |                                    |                       |                       |                                |                                 |      |
| Nombre                                        | URL                                   | Categorías                         | rel                   | Visible               | Ac                             | ción                            |      |
| Nombre<br>WordPress.com                       | URL<br>wordpress.com                  | Categorías<br>Enlaces              | rel                   | Visible<br>Si         | Ac<br>Editar                   | ción<br>Borrar                  |      |
| Nombre<br>WordPress.com<br>WordPress.org      | URL<br>wordpress.com<br>wordpress.org | Categorías<br>Enlaces<br>Enlaces   | rel                   | Visible<br>Sî<br>Sî   | Ac<br>Editar<br>Editar         | <b>ción</b><br>Borrar<br>Borrar |      |